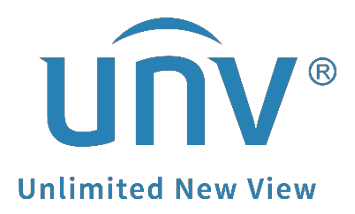

# How to Set Up Home Position for a Uniview PTZ Camera?

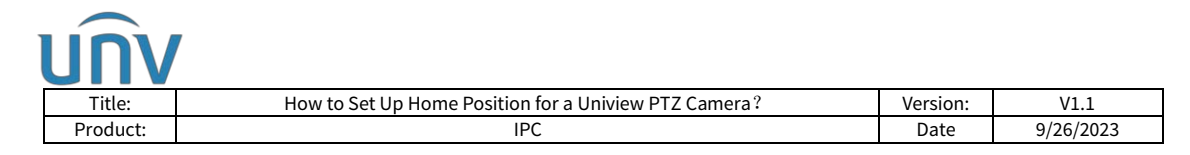

## How to Set Up Home Position for a Uniview PTZ Camera?

### Description

*Note:* This method is applicable to most scenarios. If the method cannot solve your problem, it is recommended to consult our Tech Support Team.

https://global.uniview.com/Support/Service\_Hotline/

#### Preparation

#### Video Tutorial:

https://www.youtube.com/watch?v=QSAI1DYJYnQ&list=PLrBaKYrUJkiv\_ShCVIqTeIAs OxyFEljjR&index=15

#### **Operating Steps**

**Step 1** Login into the camera's web interface and click + on the PTZ control panel on the live view page to set a preset first.

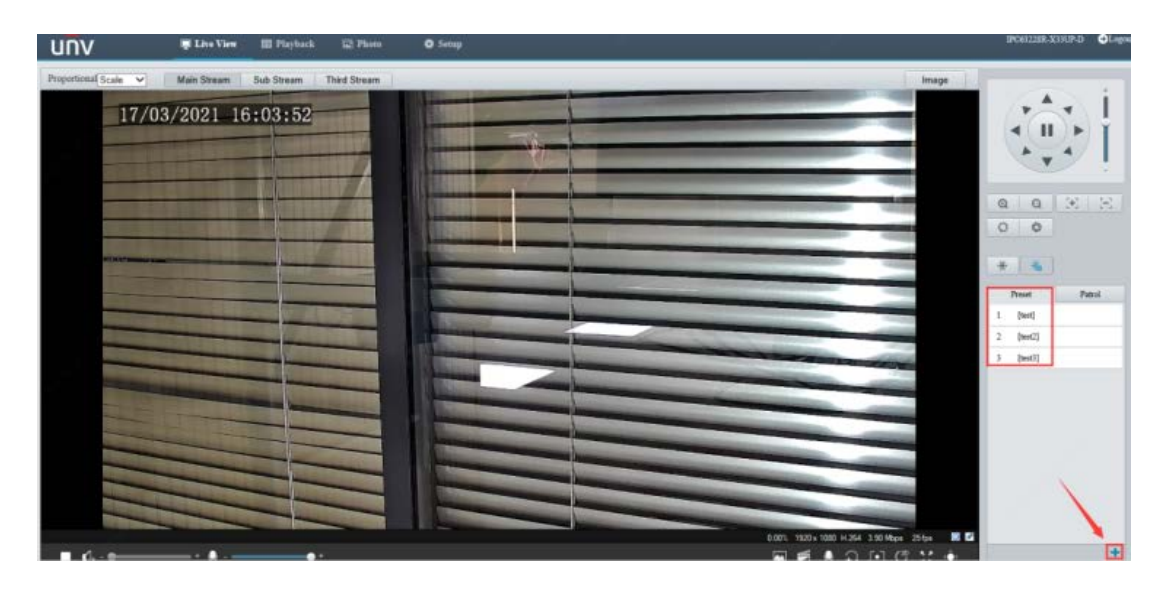

Step 2 Turn on Home Position under Setup>PTZ>Home Position.

| <u>INV</u>     |                   |                     |                           |         |          |           |
|----------------|-------------------|---------------------|---------------------------|---------|----------|-----------|
| Title:         | How to Set Up Hom | e Position for a Un | iview PTZ Camera?         |         | Version: | V1.1      |
| Product:       |                   | IPC                 |                           |         | Date     | 9/26/2023 |
| unv            | 📮 Live View       | 📰 Playback          | 💽 Photo                   | 🏟 Setup |          |           |
| Common         | Home              | Position            |                           |         |          |           |
| Network        | Home              | Position            | $\odot$ On $\bigcirc$ Off |         |          |           |
| Video & Audio  | Mode              | ~                   | Preset                    | ~       |          |           |
| PTZ            | ID                |                     | 1[test]                   | ~       |          |           |
| Basic Settings | Idle St           | ate(s)              | 60                        |         |          |           |
| Home Position  |                   |                     |                           |         |          |           |
| Limit          |                   |                     |                           |         |          |           |
| Remote Control |                   |                     |                           |         |          |           |
| Patrol         |                   |                     |                           |         |          |           |
| Orientation    |                   |                     |                           |         |          |           |
| Image          |                   |                     |                           |         |          |           |
| Intelligent    |                   |                     |                           |         |          |           |
| Events         |                   |                     |                           |         |          |           |
| Storage        |                   |                     |                           |         |          |           |
| Security       |                   |                     |                           |         |          |           |
| System         |                   |                     |                           |         |          |           |

### **Step 3** Select **one of the presets** as the home position.

| Common                                           | Home Position |                                 |  |
|--------------------------------------------------|---------------|---------------------------------|--|
| Network                                          | Home Position |                                 |  |
| Video & Audio                                    | Mode          | Preset                          |  |
| PTZ                                              | ID            | [None]                          |  |
| Basic Settings <ul> <li>Home Position</li> </ul> | Idle State(s) | 1[test]<br>2[test2]<br>3[test3] |  |
| Limit                                            |               |                                 |  |
| Remote Control                                   |               |                                 |  |
| Patrol                                           |               |                                 |  |
| Orientation                                      |               |                                 |  |
| Image                                            |               |                                 |  |
| Intelligent                                      |               |                                 |  |
| Events                                           |               |                                 |  |
| Storage                                          |               |                                 |  |
| Security                                         |               |                                 |  |
| System                                           |               |                                 |  |

Step 4 Adjust the Idle State(s) and then save the configuration.

| นกิง                                             |                                                       |                                     |                                                                        |   |  |
|--------------------------------------------------|-------------------------------------------------------|-------------------------------------|------------------------------------------------------------------------|---|--|
| Title: How to Set                                | How to Set Up Home Position for a Uniview PTZ Camera? |                                     |                                                                        |   |  |
| Product:                                         | IPC                                                   | IPC                                 |                                                                        |   |  |
| unv                                              | 📮 Live View 🛛 🛄 Playbac                               | k 💽 Photo                           | 🌣 Setu                                                                 | φ |  |
| Common                                           | Home Position                                         |                                     |                                                                        |   |  |
| Network                                          | Home Position                                         | $\odot$ On $\bigcirc$ Off           |                                                                        |   |  |
| Video & Audio                                    | Mode                                                  | Preset                              | ~                                                                      |   |  |
| PTZ                                              | ID                                                    | 1[test]                             | ~                                                                      |   |  |
| Basic Settings <ul> <li>Home Position</li> </ul> | Idle State(s)                                         | 60                                  |                                                                        |   |  |
| Limit<br>Remote Control                          |                                                       | When the idle s<br>return to the Ho | When the idle states ends, the camera will return to the Home Position |   |  |
| Patrol<br>Orientation                            |                                                       |                                     |                                                                        |   |  |